# 23 Factory Gateway と接続したい!

| 23.1 | Factory Gateway と接続してみよう! | 23-2  |
|------|---------------------------|-------|
| 23.2 | 設定ガイド                     | 23-12 |
| 23.3 | 制限事項                      |       |

# 23.1 Factory Gateway と接続してみよう!

Factory Gateway を利用するには、最初に『Factory Gateway 設定ツール』もしくは『GP-PRO/PB III for Windows』から接続機器のプロトコルを転送する必要があります。 プロトコル転送後は、GP と同様に参加局登録を行うことができます。

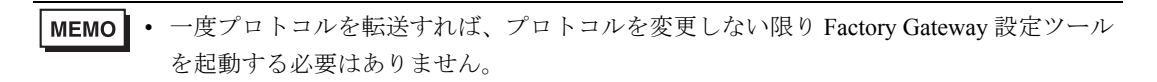

#### 【接続例】

接続機器とシリアル通信している Factory Gateway (FGW)を接続する

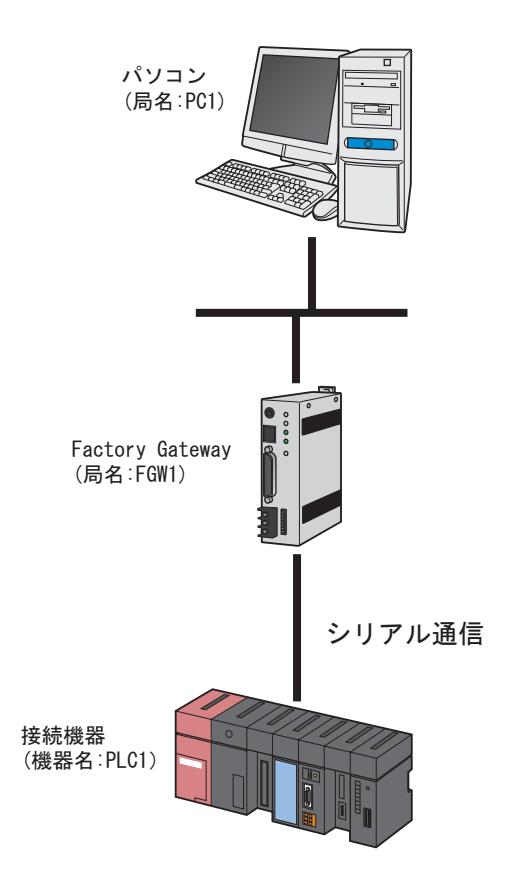

この節では、例として、上記の接続を行うための設定を順番に説明します。

#### 【設定手順】

| 1 | 『Pro-Studio EX』の起動       | 『Pro-Studio EX』を起動します。                           |
|---|--------------------------|--------------------------------------------------|
|   |                          |                                                  |
| 2 | Factory Gateway 設定ツールの起動 | Factory Gateway 設定ツールを起動します。                     |
|   |                          |                                                  |
| 3 | Factory Gateway の検索      | 接続されている Factory Gateway を検索します。                  |
|   |                          |                                                  |
| 4 | プロトコルの設定                 | Factory Gateway と接続機器とのプロトコルの設<br>定を行います。        |
|   |                          |                                                  |
| 5 | プロトコルの転送                 | プロトコルの内容を Factory Gateway に転送し<br>ます。            |
|   |                          |                                                  |
| 6 | 参加局の登録                   | パソコンと Factory Gateway を参加局として登<br>録します。          |
|   |                          |                                                  |
| 7 | ネットワークプロジェクトファイルの保<br>存  | 登録した参加局の内容をネットワークプロジェ<br>クトファイルとして保存し、リロードします。   |
|   |                          |                                                  |
| 8 | ネットワークプロジェクトファイルの転<br>送  | 保存したネットワークプロジェクトファイルを<br>Factory Gateway に転送します。 |

#### 23.1.1 『Pro-Studio EX』の起動

```
『Pro-Studio EX』を起動します。
起動方法の詳細については、「第3章 かる~く Pro-Server EX を体験してみませんか?」をご覧くだ
さい。
```

#### 23.1.2 Factory Gateway 設定ツールの起動

『Pro-Server EX』から、Factory Gateway 設定ツールを起動します。

1 メニューバーの [ツール] から、[Factory Gateway の設定] をクリックします。

| 💱 Pro-Studio EX 🛛 ?      | .npx                 |                    |                    |                     |                |                    |                       |
|--------------------------|----------------------|--------------------|--------------------|---------------------|----------------|--------------------|-----------------------|
| ファイル(E) 編集(E)            | ツール( <u>T</u> ) プログ  | ラミング補助(P)          | 設定(S)              | ヘルプ(出)              |                |                    |                       |
| ಶ ۲۵–۲                   | 整合性のチェッ<br>参加局の検索    | ク<br>:             | JU >               | » ≷                 | 機能             | » 🗄                | 保存                    |
|                          | デバイスのバッ!<br>デバイスのリスト | フアップ<br>トア         |                    |                     |                |                    |                       |
| 新規にネットワークも<br>サンブルを選択して・ | GP画面の保存<br>SRAMバックアッ | :<br>プデータの保存<br>調査 | +                  | LD. 5               | 1×1+           |                    |                       |
| 🔂 帳票作                    | 記込み時間の               | 測定                 | - <sup> y</sup>    | F-7-7               | CIA            |                    |                       |
| 😵 પ્રગ્રં                | リモート接続<br>リモート切断     |                    | sよび)<br>ったり、       | GPIこ接続。<br>、Accessな | されてい<br>\$どデー: | いる多くのFA7<br>タベースの憎 | <b>熊器(接続</b><br> 報を接続 |
| 🕵 र्न-५०१                | Factory Gatew        | vayの設定             |                    | うなぐネット<br>・         | ·ワーク1<br>• •   | です。                |                       |
| Mail送f                   | 1                    | Pr                 | <del>o S</del> tud | lio EXと             | (1             |                    |                       |

Factory Gateway 設定ツールが起動します。

#### 23.1.3 Factory Gateway の検索

ネットワークに接続されている Factory Gateway を検索します。

1 [検索] ボタンをクリックします。

| 🚦 Factory ( | Factory Gateway Configuration Tool |      |      |    |  |  |  |
|-------------|------------------------------------|------|------|----|--|--|--|
| ファイル(E) 編   | <u>ファイル(E) 編集(E)</u> 表示(V) ヘルプ(H)  |      |      |    |  |  |  |
| 検索          | ji<br>IP検索                         | 記録出し | 書き込み |    |  |  |  |
| IPアドレス      |                                    | 状態   |      | 局名 |  |  |  |
|             |                                    |      |      |    |  |  |  |
|             |                                    |      |      |    |  |  |  |

接続されている Factory Gateway が表示されます。

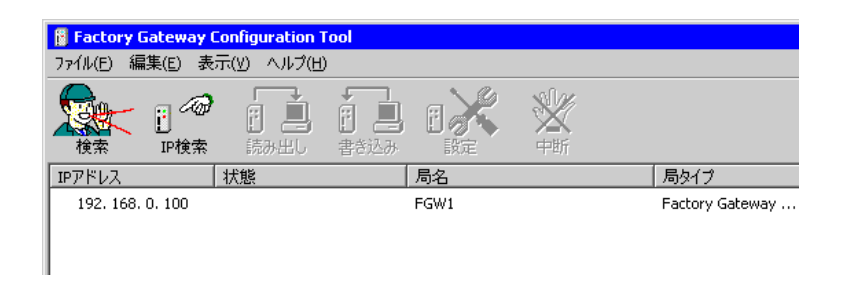

#### MEMO

- Factory Gateway に設定されている IP アドレスがあらかじめ分かっている場合は、[IP 検索] ボタンをクリックし検索します。
- リストには Factory Gateway のほか、GP や『Pro-Server EX』が動作しているパソコンも 表示されますが、設定ツールでは、Factory Gateway のみプロトコル設定が行えます。
- Factory Gateway にプロトコルが一度も転送されていない場合は [PLC タイプ] は空欄に なります。
- Factory Gateway を検索する場合、Factory Gateway と『Pro-Server EX』が動作しているパ ソコンが同じサブネットマスクでない場合は正常に動作しません。

#### 23.1.4 プロトコルの設定

Factory Gateway と接続機器との通信設定を行います。

1 プロトコルを転送する Factory Gateway を選択し、[設定] ボタンをクリックします。

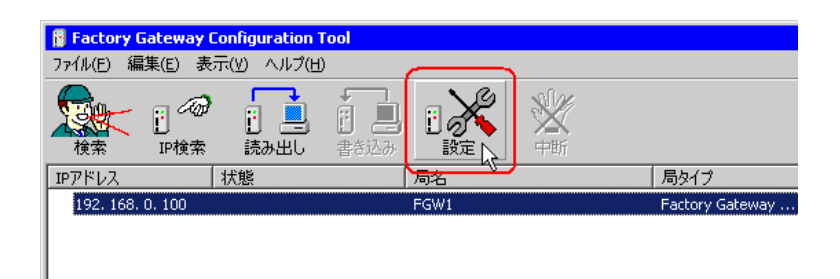

接続機器のプロトコル設定情報が読み出され、通信プロトコル設定画面が表示されます。

| 192.168.0.100 設定 | Ĕ                 |                      | ×      |
|------------------|-------------------|----------------------|--------|
| PLCタイプ:          | オムロン SYSMAC-C シ   | リーズ 🔽                | ОК     |
| 号機番号:            | 0                 |                      |        |
| リンクタイプ:          | 1:1 💌             |                      | キャンセル  |
| 🔲 Factory Gat    | ewayヘプロトコルを転送する   |                      | 初期値に戻す |
| 備考: プロト:         | コルを転送しません。        |                      |        |
|                  |                   |                      |        |
| -通信設定            |                   | 時間設定                 | 7      |
| 伝送速度:            | 9600 bps 💌        | 送信待ち: 0 📑 ミリ利        | >      |
| 通信方式:            | RS232C 💌          | 受信タイムアウト: 10 📑 秒     |        |
| データ長:            | 7ビット 💌            | リトライ回数: 2 📑          |        |
| バリティ             | 偶数 💌              |                      |        |
| ストップビット:         | 2ビット 💌            | _ 拡張設定               | 7      |
| 制御方式:            | ER制御 💌            | 文字列モード: 3 🕂          |        |
| Factory Gate     | wayへ2Wayドライバを転送する | ち(2Wayドライバのバージョンアップ) |        |
| 備考: 2Wayh        | ライバを転送しません。       |                      |        |

**MEMO** • すでに [読み出し] ボタンをクリックし、プロトコル設定情報を読み出している場合 は、読み出しを行わずに設定画面が表示されます。

**2** [PLC タイプ] で、Factory Gateway に接続している接続機器を選択します。

| 192.168.0.100 設定    |                                                                                                   | ×            |
|---------------------|---------------------------------------------------------------------------------------------------|--------------|
| - PLC設定             |                                                                                                   |              |
| PLCタイプ:オム           | ロン SYSMAC-C ジリース ・                                                                                | ОК           |
| S                   | ENCE KZ-10 80R/Tジリース*<br>ENCE KV-10 40A/D ジリース*<br>ENCE KV-2010 ジリース*<br>ENCE KV-2010 ジリース*(CPLI) |              |
| リンクタイプ: KEY         |                                                                                                   | キャンセル        |
| Factory Gateway     | ENCE KZ-A500(CPU)<br>ENCE KZ-A500(CPU)                                                            | 初期値に戻す       |
|                     | 電機 MELSEC A/CTURY<br>電機 MELSEC-AnA(CPU)<br>電機 MELSEC-AnA(CPU)                                     | ( <u>H</u> ) |
|                     | 電機 MELSEC-AN (LINK)<br>電機 MELSEC-ANN(LINK)                                                        |              |
| 伝送速度: 96 三菱         | 電機 MELSEC-QnA(LINK)<br>電機 MELSEC-QnA(CPU)                                                         |              |
| 通信方式: R 三菱          | 電機 MELSEC-FX2 (LINK)<br>電機 MELSEC-Q(CPU)                                                          |              |
| データ長: 74宴川          | 電機 Memocon-SC ジース<br>電機 GL120/130 ジース                                                             |              |
| パリティ: 偶松下<br>雷士     | 電工 MEWNET-FP ジース<br>電機 MICREX-F ジース                                                               |              |
| ストップビット: 24和泉       | 電気 MICRO3<br>電器産業 MINAS-A/S ジリーズ                                                                  |              |
| 制御方式: El Modi       | icon Modbus (MASTER)<br>icon Modbus (SLAVE)                                                       |              |
| Factory Gateway^2Wa | yドライバを転送する(2Wayドライバのバージョンアップ)                                                                     |              |
| 備考: 2Wayドライバを転<br>  | び送しません。                                                                                           |              |

**3** [PLC] タイプを変更すると、すべての設定が初期値に戻ります。 PLC タイプが正しいことを確認し、[はい] ボタンをクリックします。

| Factory ( | Factory Gateway Configuration Tool 🛛 🛛 🔀                                                                                                    |  |  |  |  |
|-----------|----------------------------------------------------------------------------------------------------|--|--|--|--|
| 2         | PLCタイプを変更すると、すべての設定が初期値に戻ります。                                                                                                    |  |  |  |  |
| ~         | よろしいですか?                                                                                                    |  |  |  |  |
|           | the strain the strain |  |  |  |  |

4 プロトコル設定画面でプロトコルの設定を行い、[OK] ボタンをクリックします。

| 19 | 92.168.0.100 設定           |                                                      |                          |             | ×    |
|----|---------------------------|------------------------------------------------------|--------------------------|-------------|------|
|    | - PLC設定<br>PLCタイプ:        | 三菱電機 MELSEC-AnA                                      | (CPU)                    | 0           | ĸ    |
|    |                           |                                                      | オブション(0)                 |             |      |
|    | リンクタイプ:                   | 1:1                                                  |                          | <u>++</u> 2 | セル   |
|    | Factory Gatew             | ayヘブロトコルを転送する                                        |                          | 初期値         | に戻す  |
|    | 備考: プロトコ/<br>変更前:<br>変更後: | レを転送します。<br>オムロン SYSMAC-C ジリース<br>三菱電機 MELSEC-AnA(CF | ° (∨1.42)<br>∨U) (∨1.46) |             | Ĵ(∐) |
|    |                           |                                                      | 「時間設定                    |             |      |
|    | 伝送速度:                     | 9600 bps 💌                                           | 送信待ち: 0 📑 ミ              | り秒          |      |
|    | 通信方式:                     | RS232C                                               | 受信タイムアウト: 10 📑 利         | Ь.          |      |
|    | データ長:                     | 8ビット 💌                                               | リトライ回数: 2 📑              |             |      |
|    | パリティ                      | 奇数 💌                                                 |                          |             |      |
|    | ストップビット:                  | 1ビット 💌                                               | - 拡張設定                   |             |      |
|    | 制御方式:                     | ER制御                                                 | 文字列モード: 2 📑              |             |      |
|    | Factory Gatewa            | ayへ2Wayドライバを転送する                                     | (2Wayドライバのバージョンアップ)      |             |      |
|    | 備考: 2Wayドラ                | イバを転送しません。                                           |                          |             |      |

| MEMO | • | 表示される設定項目は、選択した PLC タイプにより異なります。  |
|------|---|-----------------------------------|
|      | • | <sup>ເ</sup> ∂ー「■プロトコル設定画面(シリアル)」 |
|      |   | ☞「■プロトコル設定画面(イーサネット)」             |

#### 23.1.5 プロトコルの転送

設定した通信プロトコルを、Factory Gateway へ転送します。

1 プロトコルの転送確認画面が表示されますので、[はい] ボタンをクリックします。

| Factory (                    | Factory Gateway Configuration Tool 🛛 🛛 🔀 |  |  |
|------------------------------|------------------------------------------|--|--|
| ② 設定をFactory Gatewayへ転送しますか? |                                          |  |  |
| ~                            | 注意:Factory Gatewayは転送終了後、再起動されます         |  |  |
|                              |                                          |  |  |

[状態] 欄に「書き込み実行中」と表示されます。

| IPアドレス             | 状態        | 局名   |
|--------------------|-----------|------|
| 👃 192. 168. 0. 100 | (書き込み実行中) | FGW1 |
|                    |           |      |
|                    |           |      |

書き込みが終了すると、書き込み終了を示すステータスアイコンが表示されます。

| <u>IP</u> アドレス      | 状態 | 局名   |
|---------------------|----|------|
| (1)192. 168. 0. 100 |    | FGW1 |
| -                   |    |      |

以上で、Factory Gateway への書き込みは終了しました。

- MEMO ・ プロトコル転送中は、Factory Gateway は接続機器との通信を中断します。転送が完了す ると Factory Gateway はリセットされ、接続機器と通信できる状態となります。
  - [いいえ] ボタンをクリックした場合、設定は確定されますが、Factory Gateway への転送は行われません。転送しなかった設定内容をあとで転送する場合は、[書き込み] ボタンをクリックします。
  - 接続している Factory Gateway が複数台ある場合は、プロトコルの設定および転送の手順 を繰り返します。

- 2 メニューバーの [ファイル] から、[終了] をクリックします。 Factory Gateway 設定ツールが終了します。
  - MEMO ・ 設定内容を保存したい場合は、[ファイル] メニューの [上書き保存] または [名前を 付けて保存] で保存できます。保存される内容は検索された局情報とプロトコルの設定 内容です。

#### 23.1.6 参加局の登録

ネットワークに接続しているパソコンと Factory Gateway を、参加局として登録します。 参加局の詳細については、「第 30 章 参加局登録について」をご覧ください。

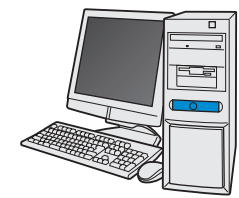

| 局名       | : PC1              |
|----------|--------------------|
| IPアドレス   | : 192. 168. 0. 1   |
| サブネットマスク | : 255. 255. 255. 0 |

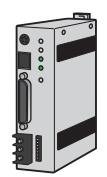

| 局名       | : FGW1             |
|----------|--------------------|
| IPアドレス   | : 192. 168. 0. 100 |
| サブネットマスク | : 255. 255. 255. 0 |

#### 接続機器情報

設定例

| 参加局             | 設定項目     | 設定内容          |
|-----------------|----------|---------------|
|                 | 局名       | PC1           |
| パソコン            | IPアドレス   | 192.168.0.1   |
|                 | サブネットマスク | 255.255.255.0 |
|                 | 種類       | GP シリーズ       |
| Factory Gateway | 局名       | FGW1          |
| Tuctory Culeway | IPアドレス   | 192.168.0.100 |
|                 | サブネットマスク | 255.255.255.0 |

MEMO • Factory Gateway の IP アドレスの設定は、Factory Gateway 本体の右側面にあるロータリスイッチで行います。設定のしかたについては、『Factory Gateway ユーザーズマニュアル』をご覧ください。

Factory Gateway で設定できるイーサネットに関する設定は IP アドレスのみです。
 Factory Gateway の「局名」「サブネットマスク」および「ゲートウェイ」の設定は、参加局設定画面で行います。

#### 23.1.7 ネットワークプロジェクトファイルの保存

設定した内容を、ネットワークプロジェクトファイルとして保存し、『Pro-Server EX』にリロードします。

ネットワークプロジェクトファイルの保存については、「第24章 保存について」をご覧ください。

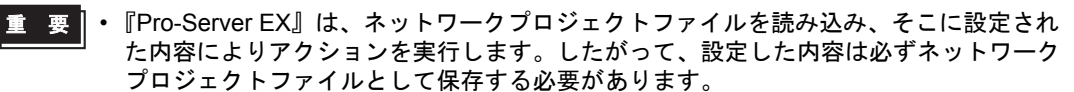

ネットワークプロジェクトファイルの『Pro-Server EX』へのリロードは必ず行ってください。リロードを行わないとアクションが動作しません。

#### 設定例

• ネットワークプロジェクトファイルのパス :デスクトップ¥FGWconnect

タイトル : FGW 接続

#### 23.1.8 ネットワークプロジェクトファイルの転送

保存したネットワークプロジェクトファイルを、Factory Gateway に転送します。 ネットワークプロジェクトファイルの転送については、「第25章 転送について」をご覧ください。

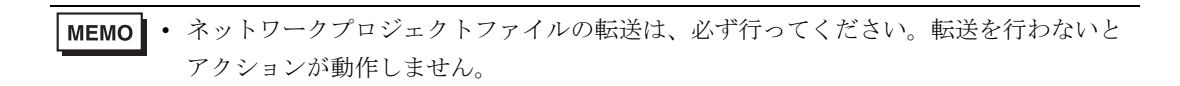

# 23.2 設定ガイド

Factory Gateway 設定ツールのメイン画面の名称と機能について説明します。

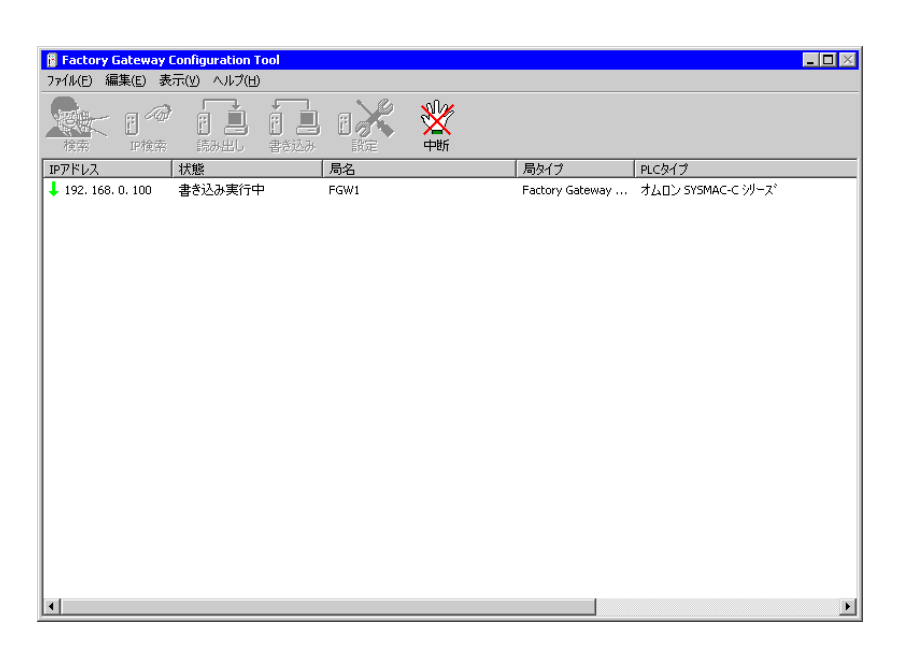

| 設定項目 設定内容     |       | 設定内容                                                                                                    |  |  |  |
|---------------|-------|----------------------------------------------------------------------------------------------------|--|--|--|
| 検索            |       | ネットワーク上の Factory Gateway を検索します。                                                                                                    |  |  |  |
|               | IP 検索 | Factory Gateway の IP アドレスを指定して検索します。                                                                                                    |  |  |  |
| 7/7/          | 読み出し  | 選択された Factory Gateway のプロトコルの設定情報を読み出します。                                                                                                    |  |  |  |
| 7412          | 書き込み  | 選択された Factory Gateway にプロトコルと設定情報を書き込みます。                                                                                                    |  |  |  |
|               | 設定    | 選択された Factory Gateway のプロトコルを設定するためのウインドウを開きます。                                                                                                    |  |  |  |
|               | 中断    | 検索/読み出し/書き込みを中断します。                                                                                                    |  |  |  |
| 甲断<br> P アドレス |       | 検索された Factory Gateway の IP アドレスが表示されます。IP アドレスの左にはス<br>テータスを示す「ステータスアイコン」が表示されます。<br>「ステータスアイコン」の詳細は以下の通りです。<br>(空白):検索のみ実行済み<br>↑ :プロトコルの設定情報を読み出し中<br>■ :プロトコルの設定情報を読み出し済み<br>※ :プロトコルおよび設定情報を設定(変更)済み<br>↓ :プロトコルおよび設定情報を書き込み(変更)中<br>(③):プロトコルおよび設定情報を書き込み(変更)済み |  |  |  |

| 設定項目               | 設定内容                                                                                                    |  |
|--------------------|----------------------------------------------------------------------------------------------------|--|
| 状態                 | <ul> <li>Factory Gateway の状態が表示されます。         <ul> <li>(空白):未操作</li> <li>検索待ち:局情報を読み出す順番を待っています。</li> <li>検索実行中:局情報を読み出し中</li> <li>読み出し待ち:プロトコルの設定情報の読み出しを待っています。</li> <li>読み出し実行中:プロトコルの設定情報を読み出し中</li> </ul> </li> <li>書き込み待ち:プロトコルの設定情報を読み出し中</li> <li>書き込み待ち:プロトコルの設定情報を書き込み中</li> <li>設定中:プロトコルを設定中</li> <li>転送が可能な状態</li> <li>(その他エラー):エラーが表示されます。</li> <li>「第35章 エラー情報はこちら!」</li> </ul> |  |
| 局名                 | Factory Gateway に表示されている局名が表示されます。                                                                                                    |  |
| 局タイプ               | Factory Gateway の型式が表示されます。                                                                                                    |  |
| PLC タイプ            | Factory Gateway に設定されているプロトコルが表示されます。                                                                                                    |  |
| 2Way ドライババー<br>ジョン | Factory Gateway にインストールされている 2Way ドライバのバージョンが表示されます。                                                                                                    |  |

■ プロトコル設定画面(シリアル)

| 192.168.0.100 設定 |                   |               |          | X            |
|------------------|-------------------|---------------|----------|--------------|
| PLC設定<br>PLCタイプ: | オムロン SYSMAC-C シメ  | !- <u>,</u> х | -        | ОК           |
| 号機番号:            | 0                 |               |          |              |
| リンクタイプ:          | 1:1 💌             |               |          | キャンセル        |
| Factory Gate     | wayヘブロトコルを転送する    |               |          | 初期値に戻す       |
| 備考: プロトコ         | ルを転送しません。         |               |          | ( <u>H</u> ) |
|                  |                   | ┌時間設定         |          |              |
| 伝送速度:            | 19200 bps 💌       | 送信待ち:         | 0 🗄 別秒   |              |
| 通信方式:            | RS232C 💌          | 受信タイムアウト:     | 10 - 秒   |              |
| データ長:            | 7ビット 💌            | リトライ回数:       | 2        |              |
| バリティ             | 偶数 💌              |               |          |              |
| ストップビット:         | 2ビット 💌            | _ 拡張設定        |          |              |
| 制御方式:            | ER制御              | 文字列モード        | 3 -      |              |
| Factory Gatew    | vayへ2Wayドライバを転送する | (2Wayドライバのバー  | -ジョンアップ) |              |
| 備考: 2Wayド        | ライバを転送しません。       |               |          |              |

| 設定項目   |                       | 設定内容                                                                                |  |
|--------|-----------------------|-------------------------------------------------------------------------------------|--|
|        | PLC タイプ               | PLC タイプを設定します。<br>MEMO                                                              |  |
|        |                       | <ul> <li>選択した PLC タイプによっては、[オプション] ボタンが表示されます。クリックすると、オプション設定を行うことができます。</li> </ul> |  |
|        | 号機番号                  | PLC(リンクユニット)の号機番号を設定します。                                                            |  |
| PLC 設定 | リンクタイプ                | Factory Gateway が 1:1 接続か n:1(マルチリンク)接続かが表示されます。                                    |  |
|        | Factory<br>Gateway ヘプ | プロトコルを Factory Gateway へ転送する場合にチェックします。                                             |  |
|        | ロトコルを転送<br>する         | <ul> <li>PLC タイプが変更された場合、この設定は無視され、プロトコルは必ず転送されます。</li> </ul>                       |  |
|        | 備考                    | 書き込み処理でプロトコルを変更するかどうかを表示します。<br>転送する場合、変更前と変更後のプロトコル名とバージョンが表示され<br>ます。             |  |
|        | 伝送速度                  | シリアル通信の伝送速度を設定します。                                                                  |  |
|        | 通信方式                  | シリアル通信の方式を設定します。                                                                    |  |
| 通信設定   | データ長                  | データをやり取りするときのデータ長(ビット構成)を設定します。                                                     |  |
|        | パリティ                  | パリティチェックの方法を設定します。                                                                  |  |
|        | ストップビット               | ストップビットのビット数を設定します。                                                                 |  |
|        | 制御方式                  | 送受信データのオーバーフローを防ぐために行う通信制御方式を設定します。                                                 |  |

| 設定                                   | 項目           | 設定内容                                                                       |
|--------------------------------------|--------------|----------------------------------------------------------------------------|
|                                      | 送信待ち         | PLC からのレスポンス受信後、次のコマンドを送信するまでの待ち時間<br>を設定します。                              |
| 時間設定                                 | 受信タイムアウ<br>ト | PLC と通信時の Factory Gateway の受信タイムアウト時間を設定します。                               |
|                                      | リトライ回数       | PLC 通信エラーが発生した場合、Factory Gateway がコマンドを再送信する回数を設定します。                      |
|                                      |              | 文字列モードを設定します。                                                              |
| 拡張設定                                 | 文字列モード       | МЕМО                                                                       |
|                                      |              | • PLC タイプに合わせて自動的にモードが選択されますので、特に変更<br>する必要はありません。                         |
|                                      |              | 2Way ドライバを Factory Gateway に転送する場合にチェックします。                                |
| Factory Gateway へ 2Way ドラ<br>イバを転送する |              | МЕМО                                                                       |
|                                      |              | • 2Way ドライバを転送する場合、[通信設定] の設定内容も転送されます。                                    |
| 備考                                   |              | 書き込み処理で2Way ドライバを転送するかどうかを表示します。<br>転送する場合、変更前と変更後の2Way ドライバのバージョンが表示されます。 |

МЕМО

• この説明は、設定画面の一例です。表示される設定項目は、選択した PLC タイプにより 異なります。 ■ プロトコル設定画面(イーサネット)

| 192.168.0.100 該定                                                                                                    | X                |
|----------------------------------------------------------------------------------------------------|------------------|
| PLCタイプ: 三菱電機 MELSEC-A(ETHER) ▼<br>オブション(2)…                                                                                                    | OK<br>キャンセル      |
| 「 Factory Gatewayヘブロトコルを転送する<br>備考: プロトコルを転送しません。                                                                                                    | 初期値に戻す<br>ヘルプ(出) |
| <ul> <li>通信設定</li> <li>自局IPアドレス: 192.168.0.100</li> <li>自局ボート番号: 1024</li> <li>相手局IPアドレス: 0.0.0.0</li> <li>相手局ボート番号: 1024</li> <li>通信方式: ● UDP ● TCP</li> <li>拡張設定</li> <li>文字列モード: 2 =</li> <li>Factory Gatewayへ2Wayドライバを転送する (2Wayドライバのバージョンアップ)</li> <li>備考: 2Wayドライバを転送しません。</li> </ul> |                  |
|                                                                                                    |                  |

| 設定項目   |                                     | 設定内容                                                                                                    |
|--------|-------------------------------------|----------------------------------------------------------------------------------------------------|
| PLC 設定 | PLC タイプ                             | <ul> <li>PLC タイプを設定します。</li> <li>MEMO</li> <li>選択した PLC タイプによっては、[オプション] ボタンが表示されます。クリックすると、オプション設定を行うことができます。</li> </ul> |
|        | Factory Gateway へ<br>プロトコルを転送<br>する | プロトコルを Factory Gateway ヘ転送する場合にチェックします。<br>MEMO<br>・ PLC タイプが変更された場合、この設定は無視され、プロトコル<br>は必ず転送されます。                        |
|        | 備考                                  | 書き込み処理でプロトコルを変更するかどうかを表示します。<br>転送する場合、変更前と変更後のプロトコル名とバージョンが表示<br>されます。                                                   |
|        | 自局 IP アドレス                          | Factory Gateway の IP アドレスを設定します。                                                                                          |
|        | 自局ポート番号                             | Factory Gateway のポート番号を設定します。                                                                                             |
| 通信設定   | 相手局 IP アドレス                         | PLC の IP アドレスを設定します。                                                                                                    |
|        | 相手局ポート番号                            | PLC のポート番号を設定します。                                                                                                    |
|        | 通信方式                                | プロトコルタイプを選択します。                                                                                                    |
| 拡張設定   | 文字列モード                              | 文字列モードを設定します。<br>MEMO<br>・ PLC タイプに合わせて自動的にモードが選択されますので、特に<br>変更する必要はありません。                                               |

| 設定項目                                 | 設定内容                                                                                                    |
|--------------------------------------|----------------------------------------------------------------------------------------------------|
| Factory Gateway へ 2Way ドライバ<br>を転送する | <ul> <li>2Way ドライバを Factory Gateway に転送する場合にチェックします。</li> <li>MEMO</li> <li>2Way ドライバを転送する場合、[通信設定]の設定内容も転送されます。</li> </ul> |
| 備考                                   | 書き込み処理で2Way ドライバを転送するかどうかを表示します。<br>転送する場合、変更前と変更後の2Way ドライバのバージョンが表<br>示されます。                                              |

| MEMO | • | この説明は、 | 設定画面の一例です。 | 表示される設定項目は、 | 選択した PLC タイプにより |
|------|---|--------|------------|-------------|-----------------|
| •    |   | 異なります。 |            |             |                 |

制限事項

## 23.3 制限事項

### 23.3.1 Factory Gateway で対応している PLC タイプ

Factory Gateway が対応している PLC タイプは、以下の通りです。

| メーカー名      | PLC タイプ                |
|------------|------------------------|
| 三菱電機(株)    | MELSEC-AnN(LINK)       |
|            | MELSEC-AnN(CPU)        |
|            | MELSEC-AnA(LINK)       |
|            | MELSEC-AnA(CPU)        |
|            | MELSEC-A(ETHER)        |
|            | MELSEC-F2 シリーズ         |
|            | MELSEC-FX(CPU)         |
|            | MELSEC-FX2(LINK)       |
|            | MELSEC-QnA(LINK)       |
|            | MELSEC-QnA(CPU)        |
|            | MELSEC-Q(CPU)          |
|            | MELSEC-Q(ETHER)        |
|            | FREQROL シリーズ           |
|            | MELSEC-FX 1:n 通信 (CPU) |
|            | MELSEC-FX(CPU2)        |
| オムロン(株)    | SYSMAC-C シリーズ          |
|            | SYSMAC-C 1:n 通信        |
|            | SYSMAC-CV シリーズ         |
|            | SYSMAC-CS1 シリーズ        |
|            | THERMAC NEO シリーズ       |
| シャープ(株)    | シャープニューサテライト JW シリーズ   |
| 横河電機 ( 株 ) | FACTORY ACE 1:1 通信     |
|            | FACTORY ACE 1:n 通信     |
|            | FA-M3(ETHER)           |
| 富士電機(株)    | MICREX-F シリーズ          |
|            | MICREX-F シリーズ (FLT)    |
|            | FLEX-PC(LINK)          |
|            | FLEX-PC(CPU)           |
|            | インバータ                  |
|            | 温度調節計 PXR              |

| TOY<br>豊田工機(株)                                                                              | OPUC-PC2 シリーズ<br>OPUC-PC2 1:n 通信<br>OPUC-PC3J シリーズ<br>OPUC-PC3J 1:n 通信 |
|---------------------------------------------------------------------------------------------|------------------------------------------------------------------------|
| 豊田工機(株)                                                                                     | OPUC-PC2 1:n 通信<br>OPUC-PC3J シリーズ<br>OPUC-PC3J 1:n 通信                  |
|                                                                                             | OPUC-PC3J シリーズ<br>OPUC-PC3J 1:n 通信                                     |
| 109                                                                                         | OPUC-PC3J 1:n 通信                                                       |
| TOY                                                                                         |                                                                        |
| Mem                                                                                         | ocon-SC シリーズ                                                           |
| GL12                                                                                        | 20/130 シリーズ                                                            |
| PRO                                                                                         | GIC8 シリーズ                                                              |
| 女川电惤(休)<br>MP90                                                                             | 00/CP9200SH シリーズ                                                       |
| MP20                                                                                        | 000/920(ETHER)                                                         |
| イン                                                                                          | バータ                                                                    |
| (#)ロ立制作手<br>HIDI                                                                            | C-S10α シリーズ                                                            |
| (休)口立裂作所<br>HIZA                                                                            | AC-EC シリーズ                                                             |
| HIDI                                                                                        | C-H シリーズ                                                               |
| (株)日立産機システム HIDI                                                                            | C-H2 シリーズ                                                              |
| SJ300                                                                                       | D/L300P シリーズ                                                           |
| PRO                                                                                         | SEC-EX2000 シリーズ                                                        |
| PROS                                                                                        | SEC-T シリーズ                                                             |
| (林)東之<br>PROS                                                                               | SEC-T(ETHER)                                                           |
| シュ                                                                                          | ネデール インバータ                                                             |
| 松下電工(株) MEW                                                                                 | /NET-FP シリーズ                                                           |
| KOS                                                                                         | TAC-SG8 シリーズ                                                           |
| -<br>-<br>-<br>-<br>-<br>-<br>-<br>-<br>-<br>-<br>-<br>-<br>-<br>-<br>-<br>-<br>-<br>-<br>- | TAC SR21/22 シリーズ                                                       |
| DL-3                                                                                        | 05 シリーズ                                                                |
| DL-2                                                                                        | 05/405 シリーズ                                                            |
| TC20                                                                                        | 0シリーズ                                                                  |
| 宋之诚悈(怀)<br>TC20                                                                             | 00-S シリーズ                                                              |
| 90SN                                                                                        | IP-X                                                                   |
| 90-30                                                                                       | 0/70 SNP                                                               |
| ファナック(株) Powe                                                                               | r Mate シリーズ                                                            |
| IDEC                                                                                        | 2_1                                                                    |
| IDEC                                                                                        | 2_2                                                                    |
| IDEC(株) IDEC                                                                                | 2_3                                                                    |
| MICI                                                                                        | RO3                                                                    |
| FC3/                                                                                        | FC4Aシリーズ                                                               |

| メーカー名                    | PLC タイプ             |
|--------------------------|---------------------|
| SIEMENS AG               | S5 90-115 シリーズ      |
|                          | S5 135-155 シリーズ     |
|                          | S5 3964(R) プロトコル    |
|                          | S7-200PPI           |
|                          | S7-300/400 via MPI  |
|                          | S7 via 3964/RK512   |
|                          | 545/555 CPU         |
| Rockwell (Allen Bradley) | PLC-5 シリーズ          |
|                          | SLC500 シリーズ         |
|                          | Control Logix DF1   |
| (株)キーエンス                 | KZ300 シリーズ          |
|                          | KZ-A500(CPU)        |
|                          | KZ-A500(LINK)       |
|                          | KZ-10_80R/T シリーズ    |
|                          | KV-10_80A/D シリーズ    |
|                          | KV-700 シリーズ (CPU)   |
| <br>神鋼電機 (株 )            | SELMART シリーズ        |
|                          | MINAS-A/S シリーズ      |
| │松下電器産業(株)<br>│          | Panadac 7000 シリーズ   |
| Madiaan Carn             | Modbus(MASTER)      |
| Modicon Corp.            | Modbus(SLAVE)       |
| FACON                    | FACON FB            |
| オリムベクスタ (株)              | ORIM VEXTA E1 シリーズ  |
| (株)山武                    | 温節計 SDC シリーズ        |
| 東邦電子 (株)                 | TTM シリーズ            |
| 理化工業(株)                  | CB/SR-Mini(MODBUS)  |
|                          | CB/REX-F/LE100(RKC) |
| 神港テクノス(株)                | 調節計                 |
| 日本フェンオール(株)              | 温調計 AL シリーズ         |
| JT エンジニアリング (株)          | JTE 分析計             |
| (株)シマデン                  | 制御機器                |
| (株)チノー                   | 調節計 (MODBUS)        |
| (株)明電舎                   | Ethernet            |
| Ubon                     | UPZ シリーズ            |
| その他                      | メモリリンク Ethernet タイプ |
|                          | メモリリンク SIO タイプ      |

#### 23.3.2 Factory Gateway を使用する場合の制限事項

『Pro-Server EX』にて Factory Gateway を使用する場合は、GP を使用する場合と比べて、いくつかの制限事項があります。

#### ■ Factory Gateway 本体の制限事項

日付と時刻の設定

Factory Gateway 内部に設定されている日付と時刻の変更は、Factory Gateway 本体ではできません。 『Pro-Studio EX』のデバイスモニタから変更してください。(秒の指定はできません。設定変更された 時点から0秒になります。) 日付と時刻のデータが格納されているエリアは、転送されているプロトコルにより異なります。

プロトコルの制限

Factory Gateway では、通信拡張ユニットを必要とするプロトコルには対応していません。

#### ■『Pro-Server EX』機能の制限事項

『Pro-Server EX』機能のうち、以下の機能が Factory Gateway では使用できません。

• SRAM バックアップデータの保存

Factory Gateway にはバックアップ SRAM 機能がありません。ファイルは生成されますが、中身は何も記録されません。

• **GP** 画面の保存

Factory Gateway には画面がありませんので未対応です。また一時保存先となる CF カード I/F もありません。

ポート番号の変更(TCP/UDP ポート番号)

Factory Gateway が『Pro-Server EX』で使用するポート番号の変更は、『Pro-Server EX』からネットワー クプロジェクトファイルを転送することで行えます。『Pro-Server EX』または Factory Gateway 設定 ツールから変更することはできません。

『Pro-Server EX』で使用するポート番号は特に不都合がない限り、初期値である 8000 番を使用することをおすすめします。

#### ■ アクションコンテンツの制限事項

『Pro-Server EX』のアクションコンテンツのうち、以下の機能が Factory Gateway では使用できません。

- GP ログデータアップロード
- GP ファイリングデータの自動アップロード
- GP ファイリングデータの自動ダウンロード
- GP JPEG データのアップロード

上記 4 つのアクションは、バックアップ SRAM または CF カードを必要とする機能ですので Factory Gateway では使用できません。

#### ■ Factory Gateway 設定ツールの制限事項

Factory Gateway 設定ツールでは以下の機能制限があります。

• マルチリンク (n:1) タイププロトコルの設定

Factory Gateway 設定ツールからはマルチリンク (n:1) タイプのプロトコルの設定、転送はできません。『GP-Pro EX』から設定、転送してください。

マルチリンクタイプ (n:1) タイプのプロトコルが設定された Factory Gateway に、別のプロトコルを 転送することはできます。

• パスワード設定

Factory Gateway 設定ツールでは、転送するプロトコルにパスワードを設定することはできません。プロトコルを書き換えられないように保護するためのパスワードは、『C-Package』にて設定([転送] 画面 - [設定(S)] - [パスワード(P)])、転送することで設定されます。

パスワードで保護された Factory Gateway のプロトコルデータを読み出そうとすると、パスワードを要 求するダイアログボックスが表示されます。パスワードを入力することでプロトコルの設定、変更、 転送が可能になります。Factory Gateway 設定ツールから再度プロトコルを転送すると Factory Gateway 内のパスワードは消去されます。

• プロトコル変更時の配信情報

プロトコルを変更し転送しても Factory Gateway 内の配信情報は消えません。『Pro-Studio EX』にて新 しいプロトコル用のネットワークプロジェクトファイルを作成し転送し直す必要があります。